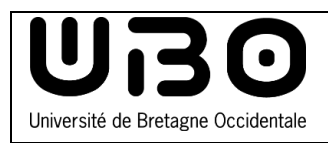

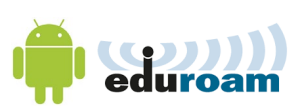

## Introduction

Cette documentation s'applique aux terminaux sur Android (>4.0), tablettes ou smartphones. Vous devez utiliser votre identifiant ENT et votre mot de passe UBO pour vous connecter.

## Activez le réseau Wi-fi eduroam

- 1) Allez dans Paramètres
- 2) Sélectionnez Wi-Fi.
- 3) Dans la liste des réseaux sans fil, sélectionnez eduroam.
- 4) Saisissez vos identifiants ENT
- Étudiants : numéro étudiant en commençant par « e » suivi de @univbrest.fr

ex : e21546899@univ-brest.fr

Personnels : identifiantENT@univ-brest.fr

- Votre mot de passe
- 5) Vérifiez que les paramètres de connexions sont bien conformes :
  - Méthode EAP : **PEAP**
  - Authentification Phase 2 : MSCHAPV2
  - Certificat CA : Utiliser les certificats systèmes
  - État du certificat en ligne : Ne pas valider
  - Domaine : univ-brest.fr
  - Identité : Identifiant ENT
- 6) Cliquez sur Enregistrer

| ÷        | Wi-Fi   |   |
|----------|---------|---|
|          | Activé  | • |
| <b>T</b> | eduroam |   |
| -        | eduspot |   |
| •        | invite  |   |

| eduroam<br>802.1x EAP    |              |  |  |  |
|--------------------------|--------------|--|--|--|
| Identité                 |              |  |  |  |
| Mot de passe             |              |  |  |  |
| Afficher le mot de passe |              |  |  |  |
| ANNULER                  | SE CONNECTER |  |  |  |

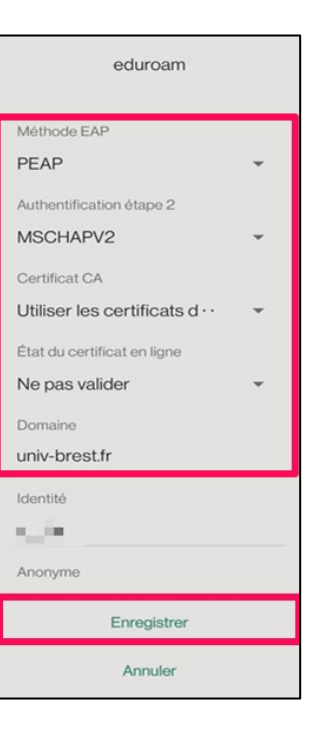

## contributeurs :

| Nom                   | Date       | Type de modifications                 | Versions      |
|-----------------------|------------|---------------------------------------|---------------|
| Morgane Chapalain     | 03/06/2016 | Mise en forme,<br>instructions sur 4) | 1.1           |
| Axel Delor (DSIUN)    | 28/08/2018 | Maj Android                           | 1.2           |
| Axel Delor (DSIUN)    | 16/10/2019 | Ajout « ne pas valider »              | 1.3           |
| Solène Cousse (DSIUN) | 04/10/2021 | Mise à jour Certificat CA             | 1.4           |
|                       |            |                                       | univ-brest.fr |